## 跨文化研究所 112 學年度第 2 學期選課時程表

| 序號                                                                               | 概要                       | 日期                                               | 內容                                                                                                    | 備註                                                                                                    |  |  |  |  |
|----------------------------------------------------------------------------------|--------------------------|--------------------------------------------------|----------------------------------------------------------------------------------------------------|----------------------------------------------------------------------------------------------------|--|--|--|--|
|                                                                                  | ★提醒★ 1<br>( <u>https</u> |                                                  |                                                                                                    |                                                                                                    |  |  |  |  |
| 01                                                                               | 課程瀏覽                     | 112.12.4(一) 09:00 起<br>無時間限制                     | 學生上「開課資料查詢(含課程大綱)」<br>( <u>http://estu.fju.edu.tw/fjucourse/ava_f</u><br><u>orm.asp</u> ) 瀏覽課程。                                                                      | <ul> <li>■ (1)</li> <li>● (1)</li> <li>● (1)</li> <l< td=""></l<></ul> |  |  |  |  |
| 02                                                                               | 預選登記<br>(限在校生)           | 112.12.11(一)09:00 至<br>112.12.22(五)16:00         | 學生至 <u>http://signcourse.fju.edu.tw(選</u><br><u>課系統)</u> 上網選課                                                                                                    | ■ 2000<br>● 2000<br>輔仁大學選課系統                                                                                                    |  |  |  |  |
| 03                                                                               | 預選結果公告                   | 112.12.26(二)09:00 至<br>113.1.2(二)16:00           | 選課系統上可查詢                                                                                                    |                                                                                                    |  |  |  |  |
| 寒假不上班日:    週     五   113/01/26 <sup>、</sup> 02/02<br>春節(含彈性放假) : 113/02/07 ~2/16 |                          |                                                  |                                                                                                    |                                                                                                    |  |  |  |  |
| 02                                                                               | 課程代入查詢                   | 113.01.19(五)09:00                                | 可登入「學生資訊入口網」<br>( <u>http://140.136.251.210/student/</u> )<br>→課程·學習→「 <b>選課清單」</b> ·查詢選課<br>結果                                                                      |                                                                                                    |  |  |  |  |
| 03                                                                               | 網路初選                     | 113.01.29(四)09:00 至<br>113.02.05(四)03:00         | 學生至 <u>http://signcourse.fju.edu.tw</u> 上<br>網選課                                                                                                    |                                                                                                    |  |  |  |  |
| 04                                                                               | 校際選課                     | 113.02.19(一) 至<br>113.03.14(四) 16:00<br>日間部截止收件。 | 校際選課作業說明:<br>http://www.academic.fju.edu.tw/admi<br>nistration.jsp?labelID=11<br>1.本校生以校際選課申請表跨校辦理後·<br>擲交課務組登錄選課。<br>2.外校生登入「 <u>外校生選課</u> 」系統填報選<br>課資料並依表件流程簽核辦理。 | ■ (1) (1) (1) (1) (1) (1) (1) (1) (1) (1)                                                                                                    |  |  |  |  |
| 05                                                                               | 開學日                      | 113.02.26()                                      | 輔大開學囉~                                                                                                    |                                                                                                    |  |  |  |  |

## 跨文化研究所 112 學年度第 2 學期選課時程表

| 序號 | 概要                | 日期                                                     | 内容                                                       |                                                          |                                    | 備註                                                                                                    |
|----|-------------------|--------------------------------------------------------|----------------------------------------------------------|----------------------------------------------------------|------------------------------------|----------------------------------------------------------------------------------------------------|
|    |                   |                                                        | 梯次                                                       | 選課登記                                                     | 分發結果                               |                                                                                                    |
| 06 | 網路加退選             | 113.02.26(一)09:00 至<br>113.03.07(四)03:00               | 1                                                        | 02/26 09:00~<br>02/29 03:00                              | 02/29<br>12:00                     | ◆ 左側時間採 24 小時<br>制。                                                                                                    |
|    |                   |                                                        | 2                                                        | 02/29 12:00~<br>02/01 03:00                              | 03/01<br>12:00                     | ◆ 學生於「登記」時段<br>加退選課程。                                                                                                  |
|    |                   |                                                        | 3<br>4                                                   | 03/01 12:00~<br>03/04 03:00                              | 03/04<br>12:00                     | <ul> <li>◆ 待 「分發」結束始可<br/>查詢結果。</li> <li>各梯次選課登記分發<br/>結果(含通識涵養課程<br/>選課條加選)會轉入選<br/>課清單,請同學自行<br/>上網查詢及確認。</li> </ul> |
|    |                   |                                                        |                                                          | 03/04 12:00~<br>03/05 03:00                              | 03/05<br>12:00                     |                                                                                                    |
|    |                   |                                                        | 5                                                        | 03/05 12:00~<br>03/06 03:00                              | 03/06<br>12:00                     |                                                                                                    |
|    |                   |                                                        | 6                                                        | 03/06 12:00~<br>03/07 03:00                              | 03/07<br>12:00                     |                                                                                                    |
| 07 | 越部選課              | 日間部選進修部:<br>113.03.08(五) 09:00 至<br>113.03.12(二) 16:00 | 填交/<br>上班<br>※大-<br>得超                                   | 人工加退選申請單辦<br>寺間洽辦)<br>−生不得越部選課;<br>過該學期總學分數1,            | 人工加退選單<br>(請向系辦/課務組索取)             |                                                                                                    |
|    | 選課錯誤更正<br>(人工加退選) | 113.03.07(四)12:00 至<br>113.03.14(四)16:00               | 填寫 <b>加退選表單</b> ·須 <u>授課教師簽</u> 名及 <mark>開課</mark>       |                                                          |                                    | 人工加退選單<br>(請向系辦/課務組索取)                                                                                                 |
| 08 |                   |                                                        | <u>単<b>山核草</b></u> 後, 建父 <b>所屬秘書</b> 彙整, 达教務<br>處代入選課系統。 |                                                          |                                    |                                                                                                    |
|    |                   |                                                        | 所辦最終收件時程:3/14(四)中午1點<br>※在職生最晚收件時間:3/13(三)               |                                                          |                                    |                                                                                                    |
|    | 選課清單確認            | 113.03.07(四)12:00 至                                    | 網路                                                       | 確認選課清單                                                   |                                    | <b>注</b> 致 说 伯 上 [[[2]]                                                                                                |
| 09 |                   | 113.03.15(五)08:00                                      | 马豆穴<br>(http<br>→課程                                      | 、学生頁訊八口網」<br>://140.136.251.210/<br>髦・學習 <b>→</b> 「選課清單」 | student/)<br>」 <sup>,</sup> 查詢選課結果 |                                                                                                    |
| 10 |                   | 113.03.15(五)09:00 至<br>113.05.13(一)17:00               | きろう                                                      | 避钾洼留中洼值修                                                 | ,利印丰件领                             |                                                                                                    |
|    | 停修申請<br>(限停一門課程)  |                                                        | 教師、系所主任簽核後擲交課務組辦                                         |                                                          |                                    |                                                                                                    |
|    |                   |                                                        | 理。                                                       |                                                          |                                    |                                                                                                    |